## SUPPRIMER UNE RÉCEPTION

## Accès à l'écran des réceptions

A partir de l'écran d'accueil, cliquer sur le raccourci

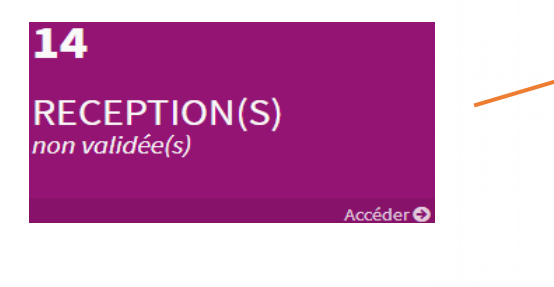

|                               | M (VICI)<br>Bienvenue sur Aidomenu le vendred 10                                                                                                    | 5 février 2018                                                                               |                                                        | 8    |
|-------------------------------|----------------------------------------------------------------------------------------------------|----------------------------------------------------------------------------------------------|--------------------------------------------------------|------|
| ÉDUIRE<br>CHATS :<br>CONONIAT | 1<br>RECEPTION(S)                                                                                                    | 1<br>RECEPTION(S)<br>du jour                                                                 | AIDE EN LIGNE                                          | 2 /  |
| ARAMÈTRES ;                   | S<br>S<br>COMMANDE(S)<br>max with Ver(s)<br>mathematical<br>mathematical                                                                                                    | COMMANDE<br>ngvide                                                                           | STATISTIQUES                                           |      |
|                               | INFORMATIONS<br>INTERIO CONTO<br>Management<br>Management<br>Manage                                                                                                    | nne (1500-b), censement le présentatore de la couvelle p<br>1995.<br>Total 1970) des solucio | plataforma de commandes en ligna, qui ve toendes du 20 | 8023 |
|                               | 1100<br>1000<br>100<br>1000<br>1000<br>1 | Nigrandiputa                                                                                 |                                                        |      |
|                               | 400                                                                                                    |                                                                                              |                                                        |      |

De n'importe quel écran, cliquer sur le menu déroulant ACHATS, puis Liste des commandes

| ACHATS       | > | A        | CHATS       | ~ |
|--------------|---|----------|-------------|---|
| 🛍 ÉCONOMAT   | > | Liste de | s commandes |   |
| STATISTIQUES | > | Comma    | nde rapide  |   |
| 🚳 Paramètres | > | Comma    | nde type    |   |
|              |   |          |             |   |

Le filtre sur le statut « En réception » vous permet de ne visualiser que les commandes en attente de réception.

|              |   |                   | -                              |                  |                       |               |             |              |          |          |                                          | <u> </u> |
|--------------|---|-------------------|--------------------------------|------------------|-----------------------|---------------|-------------|--------------|----------|----------|------------------------------------------|----------|
|              |   | ÷                 | CRÉER 🔁 ACTUALISER 👔           | <b>FUSIONNER</b> |                       |               |             |              |          |          |                                          |          |
| RÉDUIRE      |   | Comr              | nandes                         |                  |                       |               |             |              |          |          |                                          |          |
| ACHATS       | ) | Du :<br>Lun 08/10 | /2018 × Lun 22/1               | 0/2018           | Par:<br>• Date de liv | raison prévue | Statut :    | *            | Recherch | e: Entre | ez un texte pour rechercher une commande | Q        |
| 🔟 ÉCONOMAT   | ) | N°                | Fournisseur                    | Livraison        | Création              | нт ттс        | Nbre        | Statut       | Faxée 4  | R N      | ° R Facture                              |          |
| STATISTIQUES | ) | 10221             | PRO A PRO Nord LONGUEIL        | 08/10/2018       | 01/10/2018            | 161,411 €     | 170,289€ 7  | En réception | ~        | × 80     | 091                                      | Ē        |
|              | ` | 10357             | BRAKE Estrées Mons Région Nord | 08/10/2018       | 02/10/2018            | 245,883 €     | 259,406 € 6 | En réception |          | * 8      | 194 🕐                                    |          |
| M FARAMETRES | ' | 10358             | DAVIGEL PARIS NORD             | 09/10/2018       | 02/10/2018            | 120,510 €     | 127,138 € 2 | En réception | ~        | × 83     | 195 🕐                                    |          |
|              |   | 10992             | BRAKE Estrées Mons Région Nord | 15/10/2018       | 11/10/2018            | 328,933 €     | 347,024 € 7 | En réception | ~        | × 8      | 710                                      | Ē        |
|              |   | 10993             | PRO A PRO Nord LONGUEIL        | 12/10/2018       | 11/10/2018            | 179,502 €     | 189,375€ 5  | En réception | ~        | × 83     | 713                                      |          |
|              |   | 11002             | BRAKE Estrées Mons Région Nord | 18/10/2018       | 11/10/2018            | 183,678 €     | 193,780 € 5 | En réception | ~        | × 8      | 719                                      |          |

Se positionner sur la ligne de la réception concernée : la ligne apparaît alors en couleur verte Effectuer un clic droit souris et choisir l'option « Supprimer la réception »

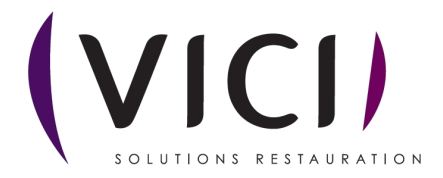

|                              |                                                                                                    | $\mathbb{R}$ |
|------------------------------|----------------------------------------------------------------------------------------------------|--------------|
|                              | CRÉER 🔁 ACTUALISER 🦞 FUSIONNER                                                                                                    |              |
| RÉDUIRE                      | Commandes                                                                                                    |              |
| achats 👌                     | Du: Au: Par: Statut:                                                                                                    |              |
| 🛍 ÉCONOMAT 👌                 | Lun 08/10/2018  V Lun 22/10/2018  Date de livraison r En réception  Recherche: Entrez un texte pour rechercher Q N* Fournisseur Livraison Création HT TTC Nbre Statut Fa., AR N* R Fact. |              |
| <pre>statistiques &gt;</pre> | PRO A PRO Nord         08/10/20         01/10/20         161,411 €         170,289 €         7         En réception         ✓         8091         ●                                     |              |
| 🍇 paramètres 🌖               | 10357 BRAKE Estrées Mons 08/10/20 02/10/20 245,883 € 259,406 € 6 🐰 Supprimer la réception 44 👁                                                                                           |              |
|                              | 10358 DAVIGEL PARIS NORD 09/10/20 02/10/20 120,510 € 127,138 € 2<br>réception \$195                                                                                                    |              |
|                              | capoise.aidonet.com indique                                                                                                    |              |
|                              | Voulez-vous vraiment supprimer la réception correspondante ?                                                                                                    |              |
|                              | OK Annuler                                                                                                    |              |
| Valider la suppres           | ssion en confirmant sur « OK »                                                                                                    |              |

La réception sera supprimée ce qui permettra de modifier la commande de départ qui aura repris le

statut « En création », ou de supprimer la commande de départ

Pensez à changer le statut « En réception » à « En création » pour retrouver la ligne de commande

ſm

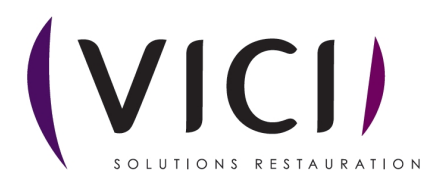